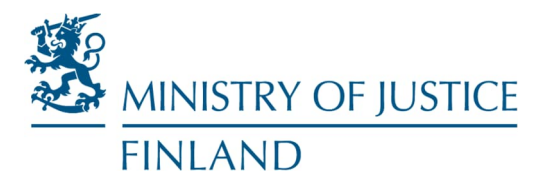

Department for Administration and Oversight Information Management Unit

Instructions

11 January 2023

## Sending secure email messages: instructions for clients

If you want to send confidential or sensitive documents to the Ministry of Justice or agencies in its administrative branch, it is advisable to do so using the Ministry of Justice's secure email service. The service is easy and safe to use and free of charge.

If you want to send documents to the agencies in the Ministry of Justice's administrative branch, please use the service at <u>https://turvaviesti.om.fi</u>.

When sending a secure email message, insert the necessary identification information to the subject field, content and attachments of your message. This way, the recipient (for example, the registry of the Ministry of Justice) knows who sent the message and what it pertains to and can forward it to the right person.

1. Go to <u>https://turvaviesti.om.fi</u>. Write your email address in the From box and click on Continue.

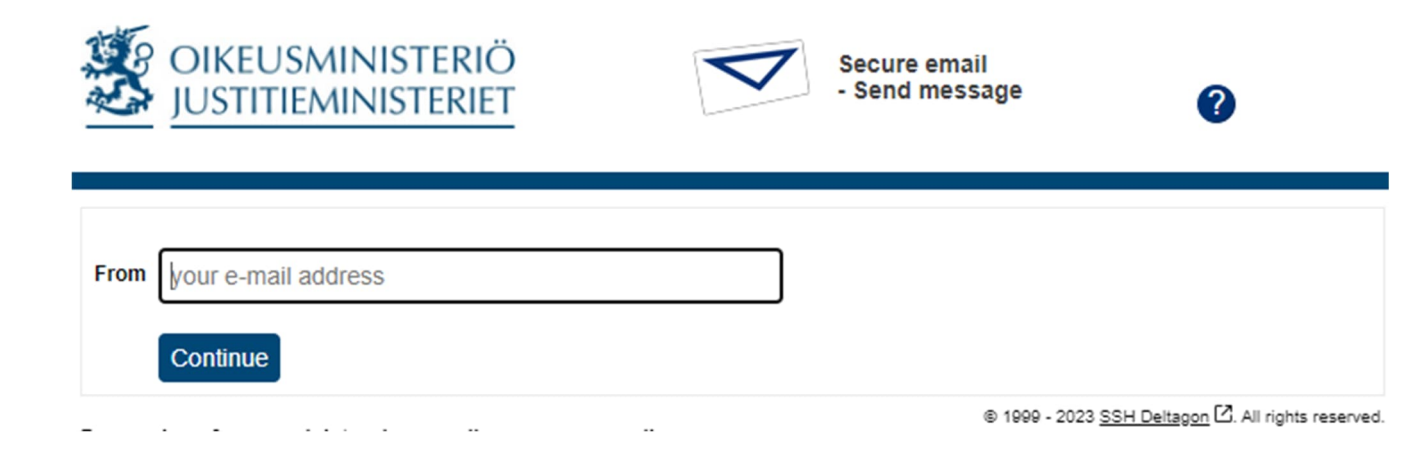

| Postal Address               | Office            | Telefone       | Fax              | E-mail, internet         |
|------------------------------|-------------------|----------------|------------------|--------------------------|
| Ministry of Justice, Finland | Eteläesplanadi 10 | 0295 16001     | 09 160 67730     | registry.om@gov.fi       |
| PL 25                        | 00130 Helsinki    | Internat.      | Internat.        | www.ministryofjustice.fi |
| FI-00023 Valtioneuvosto      | Finland           | +358 295 16001 | +358 9 160 67730 |                          |
| Finland                      |                   |                |                  |                          |

2. If you have not used the secure email, you need to register in the service. Click on Register.

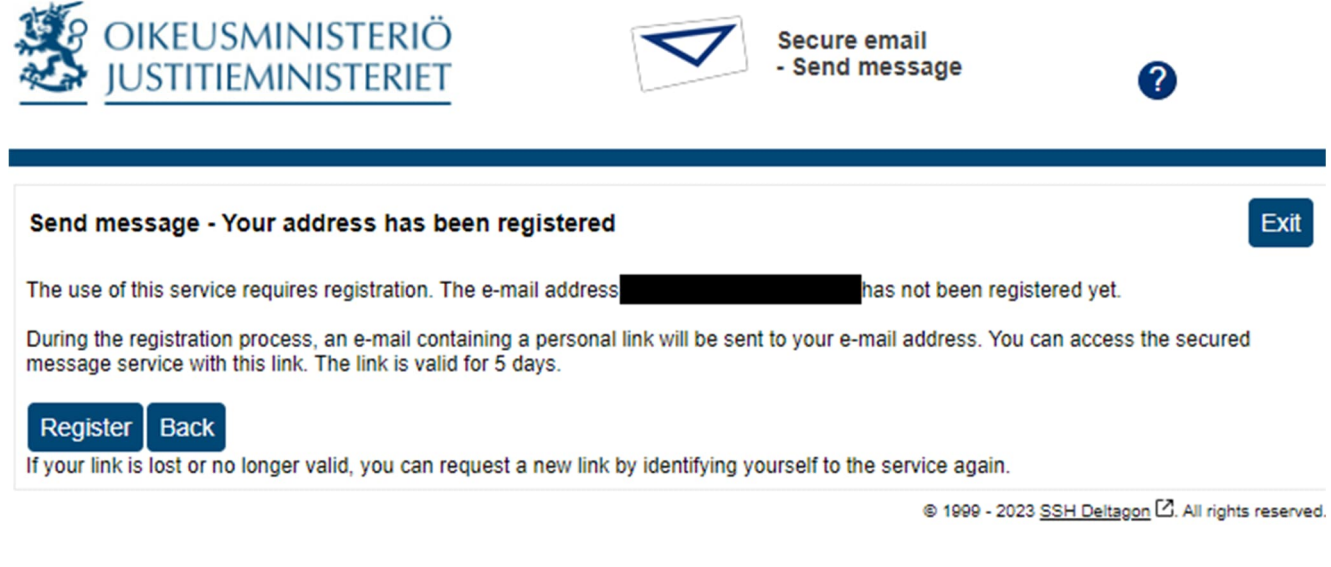

3. The service informs you of successful registration. An automatic message will be sent to your email address including a link for sending a secure message. Go to your email.

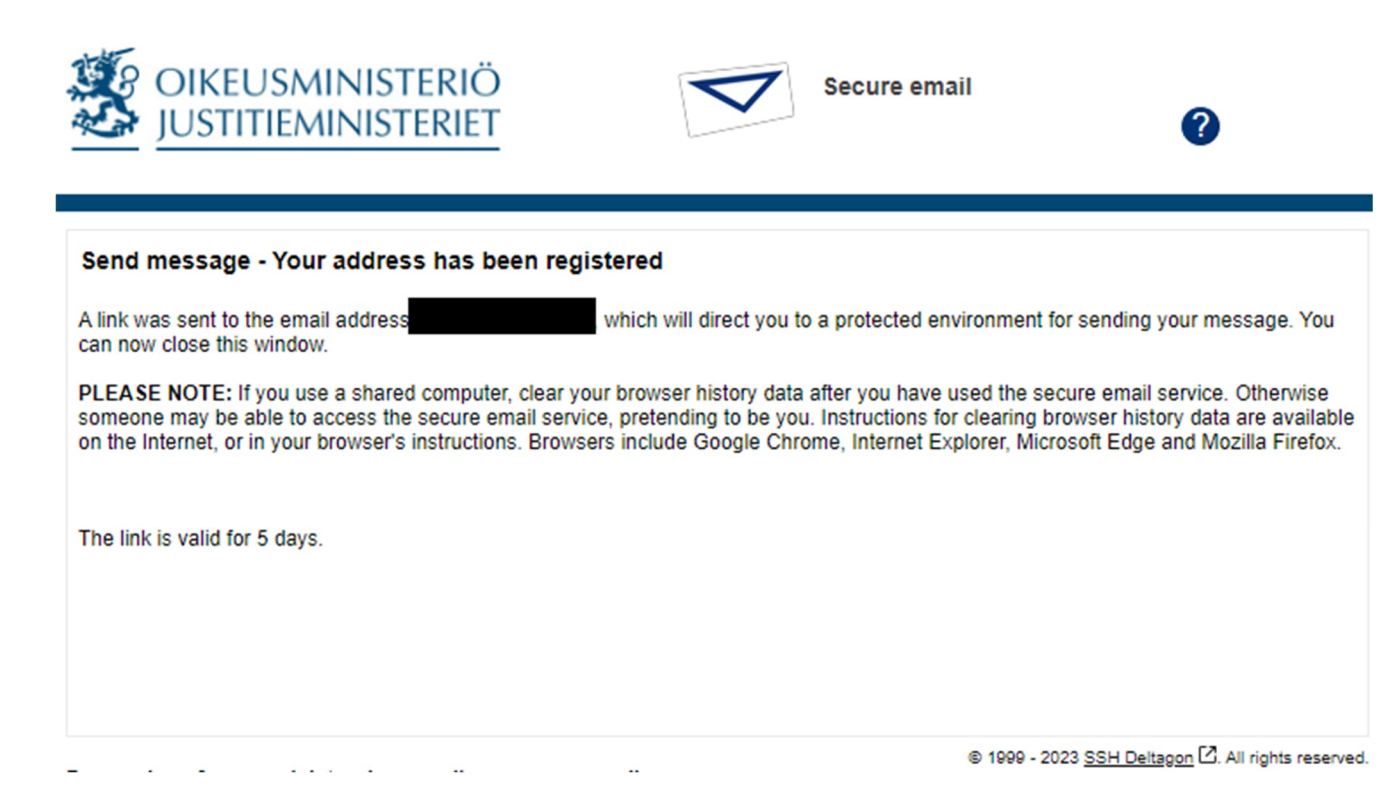

4. Open the message you have received from the secure email service. You can send your secure message through the link at the bottom of the page. Click on the link.

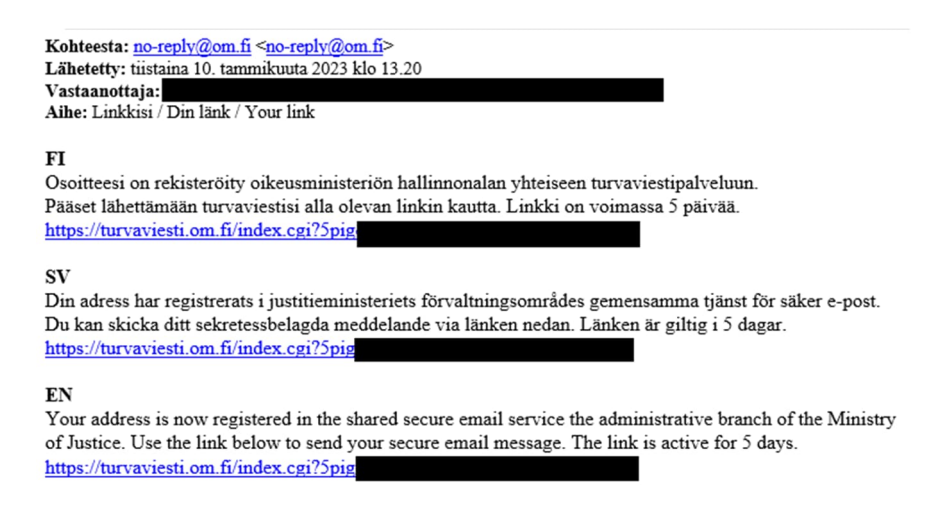

5. Add the email addresses of the recipient(s). Write down the subject and content of the message and add any necessary attachments. Click on Send. The maximum size of an attachment is 400 MB. You can also send zipped attachments.

|           | New message                             |                                    | Address book     |
|-----------|-----------------------------------------|------------------------------------|------------------|
| From      |                                         |                                    |                  |
| To*       |                                         | ×÷                                 |                  |
| Subject*  | Presentation                            |                                    |                  |
|           | Request read receipt                    |                                    |                  |
| Message*  | Hi                                      |                                    |                  |
|           | Here is the confidential presentation   | you requested for Thursday's event | . See you in the |
|           | morning                                 |                                    |                  |
|           | Regards,                                |                                    |                  |
|           |                                         |                                    |                  |
|           |                                         |                                    |                  |
|           |                                         |                                    |                  |
|           |                                         |                                    |                  |
|           |                                         |                                    |                  |
|           |                                         |                                    |                  |
| Signature |                                         |                                    | ~                |
|           |                                         |                                    |                  |
|           |                                         |                                    |                  |
|           | Add attachment                          |                                    | 17               |
| achmort   | Autration                               |                                    |                  |
| tachment  | Valitse tiedostot Ei valittua tiedostoa |                                    |                  |
| tachment  | Valitse tiedostot Ei valittua tiedostoa | Attach                             |                  |

-

6. You will then receive a confirmation email saying that your message was sent successfully.

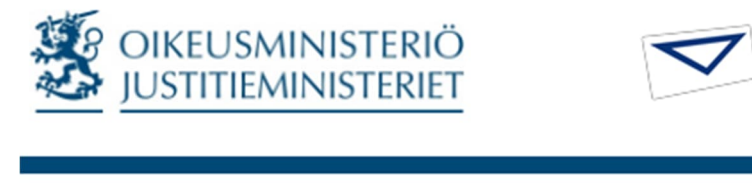

| Confirmation                                                                                               | New message Exit                                 |  |  |  |
|----------------------------------------------------------------------------------------------------|--------------------------------------------------|--|--|--|
| Message sent successfully.                                                                                 |                                                  |  |  |  |
| From   To   Subject Presentation   Date Wed 11.01.2023 14:38:32                                            |                                                  |  |  |  |
| Hi<br>Here is the confidential presentation you requested for Thursday's event. See you in the mo          | orning!                                          |  |  |  |
| Regards,                                                                                                   |                                                  |  |  |  |
| Attachments   Torstaiseminaari (salassa pidettävä).pptx [29.7 KB]     Message and attachments (zip)   Save |                                                  |  |  |  |
| © 1999 - 200                                                                                               | 23 <u>SSH Deltagon</u> [2]. All rights reserved. |  |  |  |

Secure email - Send message

?